## STLM Mass Edit Spot Contract Applications

Last Modified on 02/22/2022 11:08 am CST

Create Spot Contracts and assign Scale Tickets.

- 1. Go to Utilities / Mass Edit / Split Values.
- 2. Select the tickets to edit and choose **Done**.
- Choose the option and double-click in the field to select Add a Spot contract. When chosen, a window will open to create a new spot Purchase Contract with the Customer ID, Location, Commodity, Date, Start and Complete Delivery dates, and the Spot option areas completed.
- 4. Add the Futures Price, Basis Price, Cash Price, and Futures Month.
- 5. Once the contract is saved, the contract will appear in the *Contract Selection* window and must be selected to apply in the *Mass Edit* screen.
- 6. After the Spot Contract is in the grid, the *Maximum Units* field will appear to indicate if all or part of the selected tickets should be applied to the new contract. Select **Save**.
- 7. Any tickets not applied will remain in the grid and can be applied to another contract or select **Cancel** to close the window.